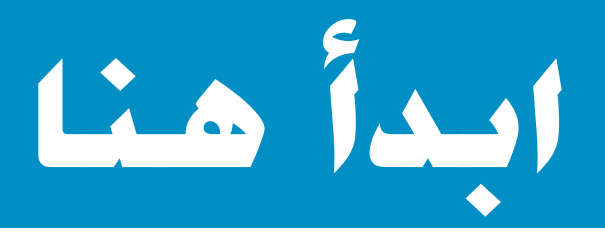

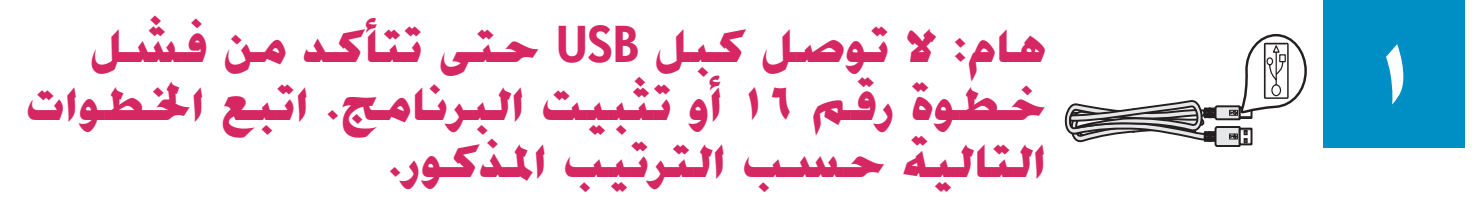

إذا واجهتك مشاكل، انظر حل المشكلات فى القسم الأخير.

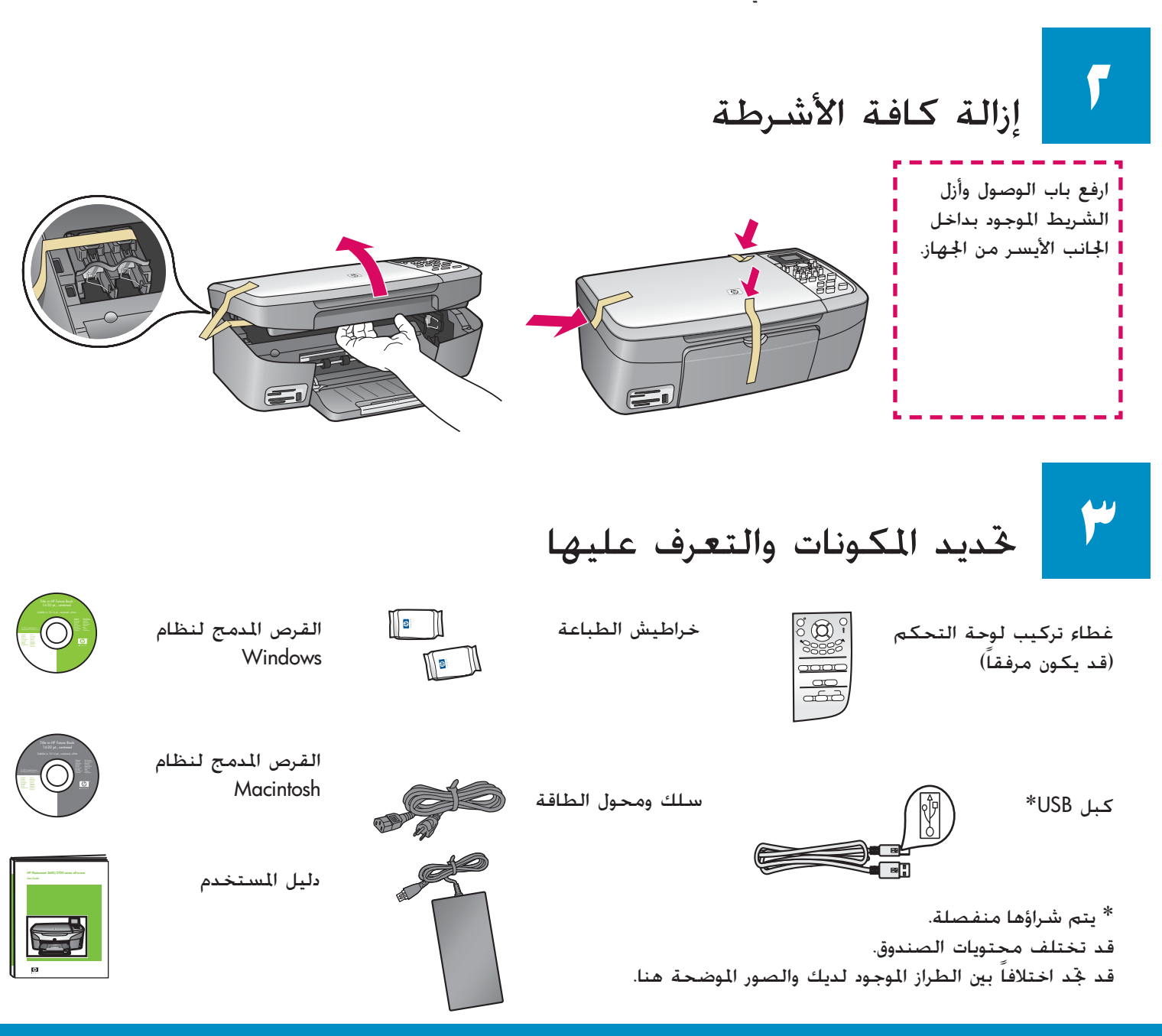

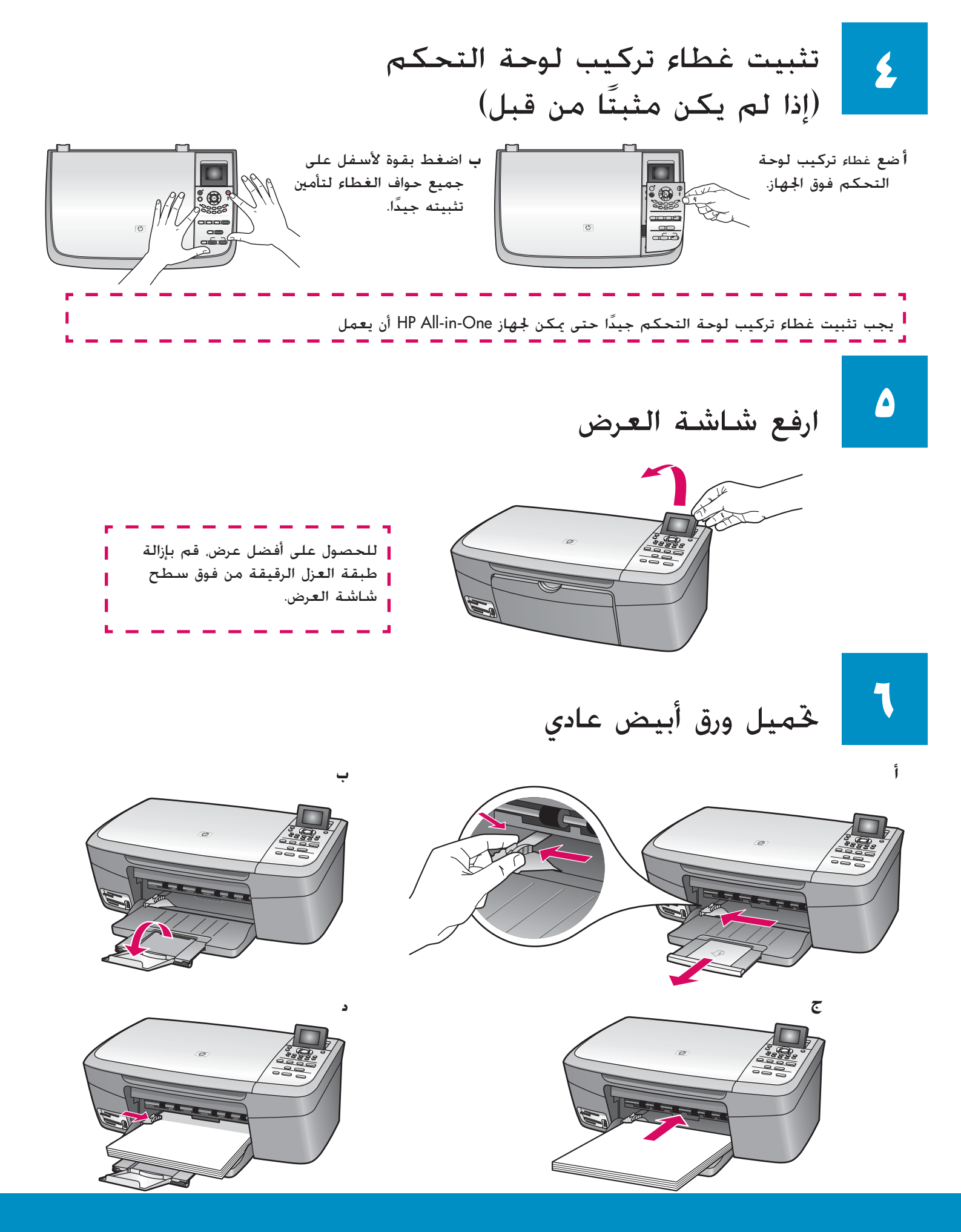

توصيل محول وسلك الطاقة

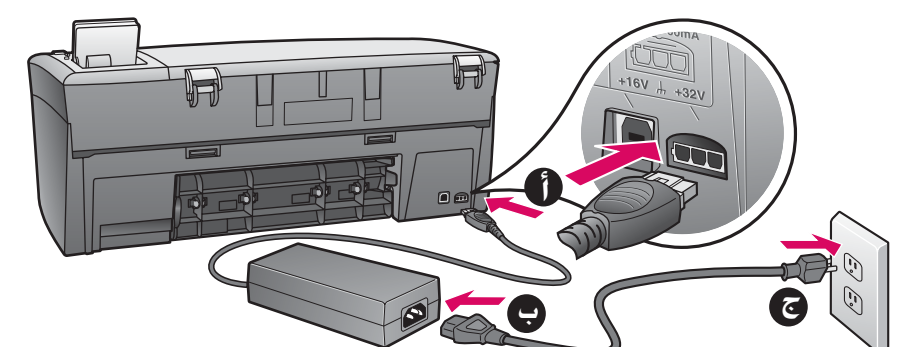

**هام**: لا تقم بتوصيل كبل USB حتى يوفر لك هذا الدليل الإرشادات بذلك، وإن لم تفعل. فقد لا يتم تثبيت البرنامج بشكل صحيح.

## الضغط فوق الزر "تشغيل" والتكوين

أ بعد الضغط فوق الزر **تشغيل**. يبدأ مصباح الضوء الأخضر في الوميض لفترة قصيرة ثم يثبت ويضئ بصفة مستمرة. قد تستغرق هذه العملية حوالي دقيقة كاملة.

ب انتظر حتى تظهر مطالبة اللغة قبل الاستمرار. لإعداد كل من لغتك والبلد/المنطقة التي تعيش فيها. اتبع الإرشادات التي ستظهر على شاشةً العرض. استخدم مفاتيح الأسهم للتنقل بين القوائم. اضغط فوق **موافق** لتأكيد هذه التحديدات.

## فتح باب الوصول

|) تشغيل

 $(\bigcirc)$ 

œ

<del>തട്ട് -</del>

ارفع باب الوصول إلى أن يتوقف عن الحركة.

# أو قم بإزالة الشريط من كل من خرطوشتي الطباعة

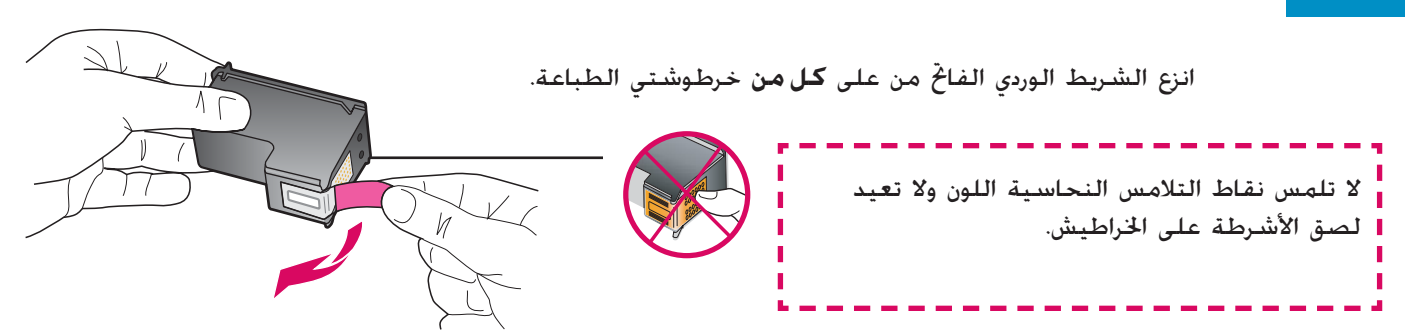

# إدخال خرطوشة الطباعة ثلاثية الألوان

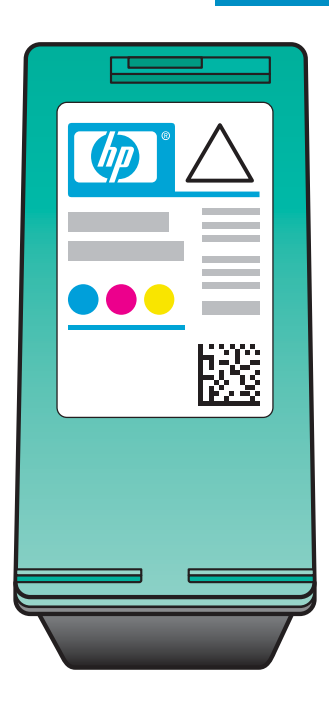

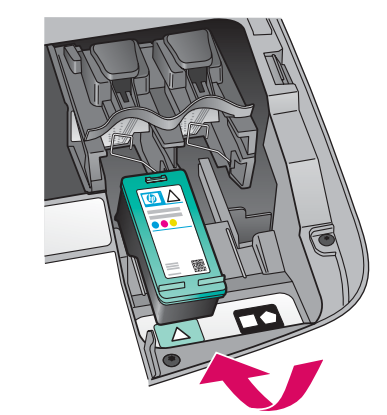

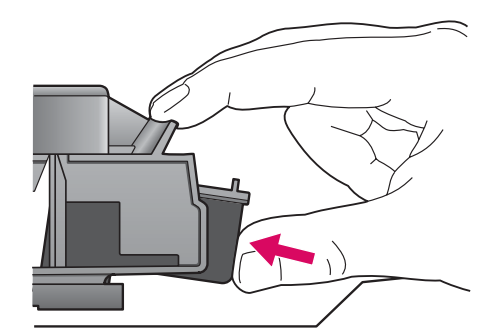

يجب أن يكون الجهاز في وضع **تشغيل** قبل أن تتمكن من إدخال خراطيش الطباعة

- أ أمسك خرطوشة الطباعة ثلاثية الألوان بحيث يكون ملصق HP مواجهًا لأعلى.
  - ب ضع خرطوشة الطباعة **ثلاثية الألوان** أمام الفتحة **اليسرى**.
- ج ادفع خرطوشة الطباعة بقوة داخل الفتحة حتى تثبت فى مكانها.

المعال خرطوشة الطباعة باللون الأسود

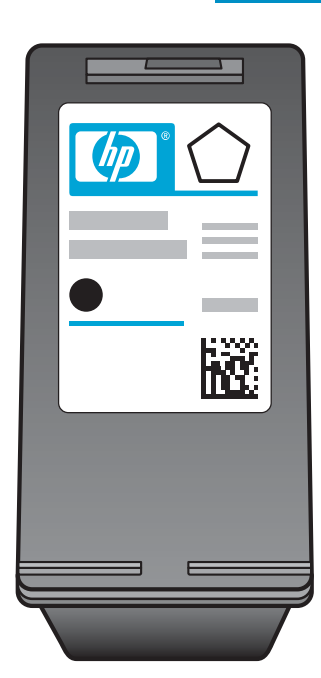

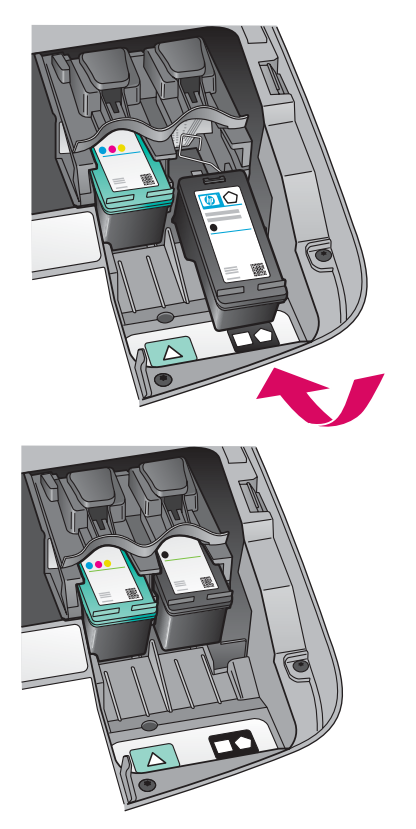

- أ أمسك خرطوشة الطباعة باللون الأسود بحيث يكون ملصق HP مواجهًا لأعلى.
  - **ب** ضع خرطوشة الطباعة باللون **الأسود** أمام الفتحة **اليمنى**.
- ج ادفع خرطوشة الطباعة بقوة داخل الفتحة حتى تثبت في مكانها.
  - أغلق باب الوصول.

### محاذاة خراطيش الطباعة

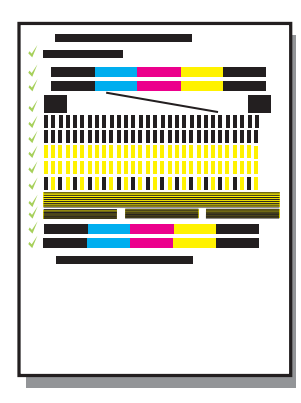

أ اضغط **موافق** لكل واحدة من المطالبات التي تظهر على شاشة لوحة التحكم لبدء عملية محاذاة خراطيش الطباعة.

ستستغرق عملية الحاذاة بضع دقائق.

ب بعد طباعة الصفحة. ستكون عملية الحاذاة قد اكتملت. حمقق من الحالة من خلال شاشة العرض. ثم اضغط فوق **موافق**. إذا كانت النتيجة فاشلة. انظر حل المشكلات في القسم الأخير.

تخلص من صفحة الحاذاة أو أعد استخدامها.

إذا لم توصل الجهاز بالكمبيوتر. استمر في مراجعة دليل المستخدم للحصول على معلومات عن كيفية بدء التشغيل.

تشغيل جهاز الكمبيوتر

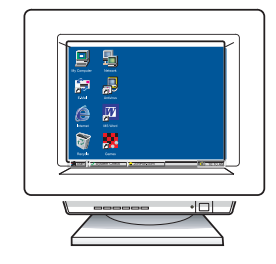

أ شغل الكمبيوتر. وقم بتسجيل الدخول عند الضرورة. ثم انتظر حتى ظهور سطح المكتب.
ب أغلق كافة البرامج المفتوحة.

# إدخال القرص المدمج الصحيح

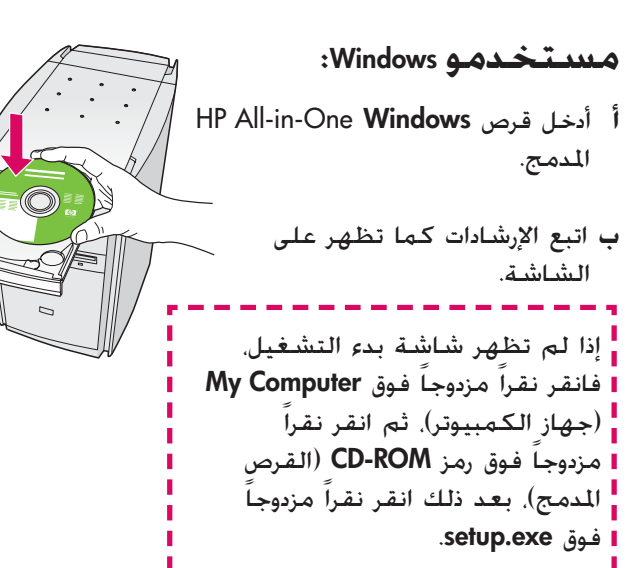

مستخدمو Macintosh؛ أدخل قرص HP All-in-One Macintosh المدمج. انتقل إلى الخطوة التالية قبل تثبيت البرنامج.

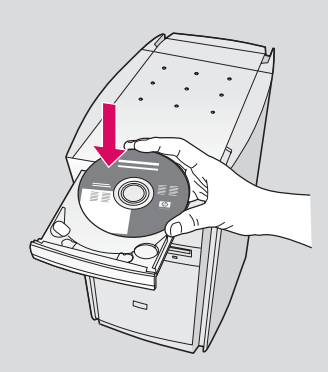

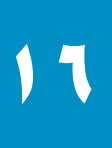

## توصيل كبل USB

#### مىدىتخىدمو Windows:

قد يتعين عليك الانتظار بضع دقائق قبل مشاهدة المطالبة بتوصيل كبل USB على الشاشة. بمجرد ظهور المطالبة، قم بتوصيل كبل USB إلى المنفذ الخاص به في الجهة الخلفية من جهاز HP All-in-One ثم توصيله **بأي منفذ USB** على جهاز الكمبيوتر.

#### مستخدمو Macintosh:

قم بتوصيل كبل USB إلى المنفذ الخاص به في الجهة الخلفية من جهاز HP All-in-One ثم توصيله **بأي منفذ USB** على جهاز الكمبيوتر.

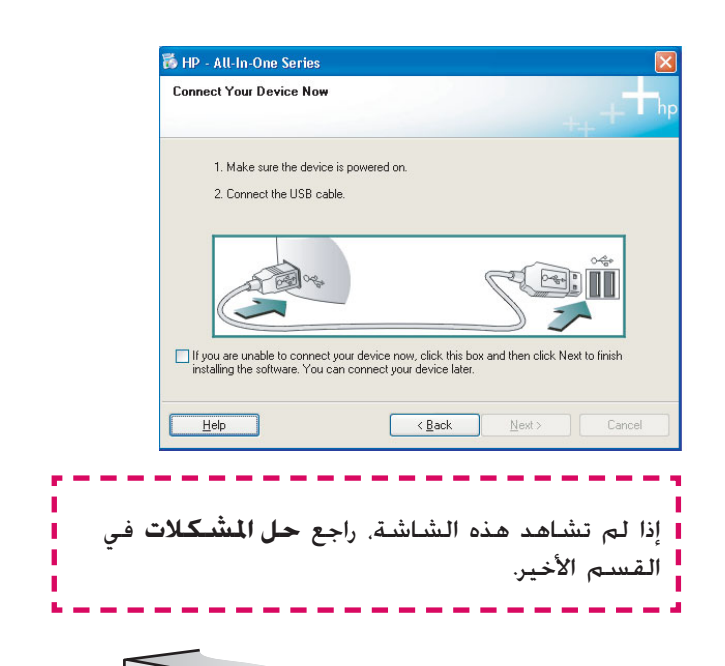

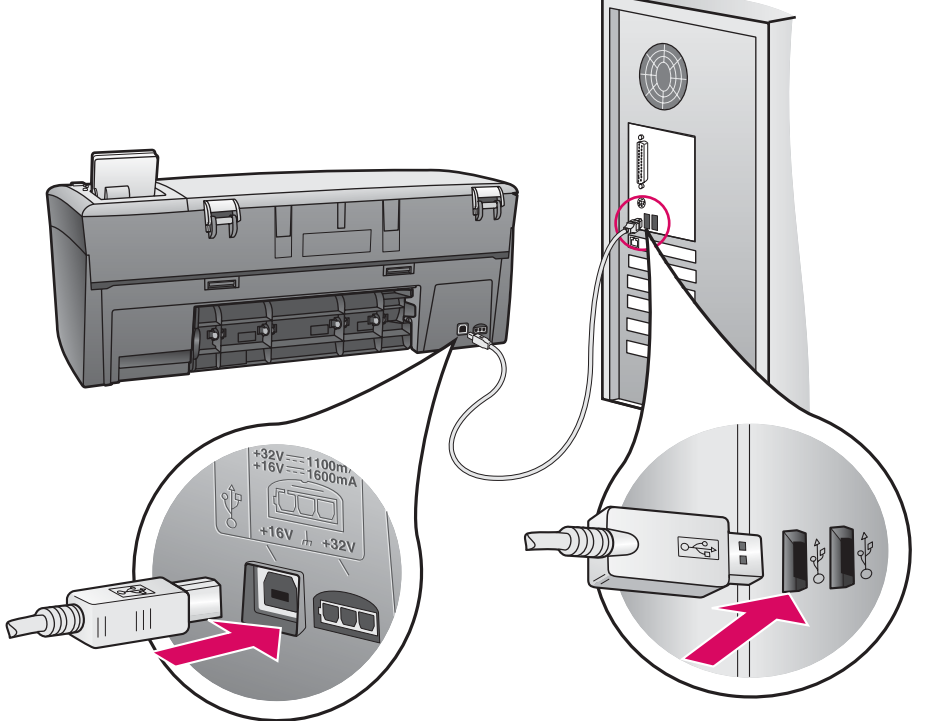

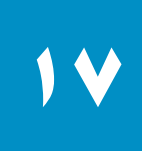

### متابعة تثبيت البرنامج

#### مىدتخدمو Windows:

إذا لم تشاهد هذه الشاشة. راجع **حل المشكلات** في القسم الأخير. اتبع الإرشادات كما تظهر لك على الشاشة. قم باستكمال شاشة Sign up now **(تسجيل المنتج الآن)**.

| Device has been detected        |   |   |    | Ļ+  |
|---------------------------------|---|---|----|-----|
| Product connected successfully! |   |   | 1  |     |
| Click Next to continue.         |   |   |    |     |
|                                 |   | 9 | SE |     |
|                                 |   |   |    | 8/8 |
|                                 | ( |   |    |     |

#### مستخدمو Macintosh؛

- أ انقر نقرًا مزدوجًا فوق رمز HP All-in-One Installer.
  - ب تأكد من أنك قد أكملت جميع الشاشات بما فيه. Setup Assistant.

| Construction<br>Construction<br>Co | E Destro                                               |  |  |  |  |
|----------------------------------------------------------------------------------------------------|--------------------------------------------------------|--|--|--|--|
| Introduction                                                                                                    | 14 Labora 23 57 Cranadas<br>19 All-In-One Setup Assist |  |  |  |  |
| Use the HP All-In-One Setup Assistant to configure<br>your HP All-In-One device.<br>The HP All-In-One Setup Assistant will gather important<br>information about your system and collect your personal<br>information. This information will be used by the Setup<br>Assistant to setup the selected HP All-In-One device and<br>the bundled software.                                                                                                    |                                                        |  |  |  |  |
| Page 1                                                                                                    | ● Back Next ●                                          |  |  |  |  |

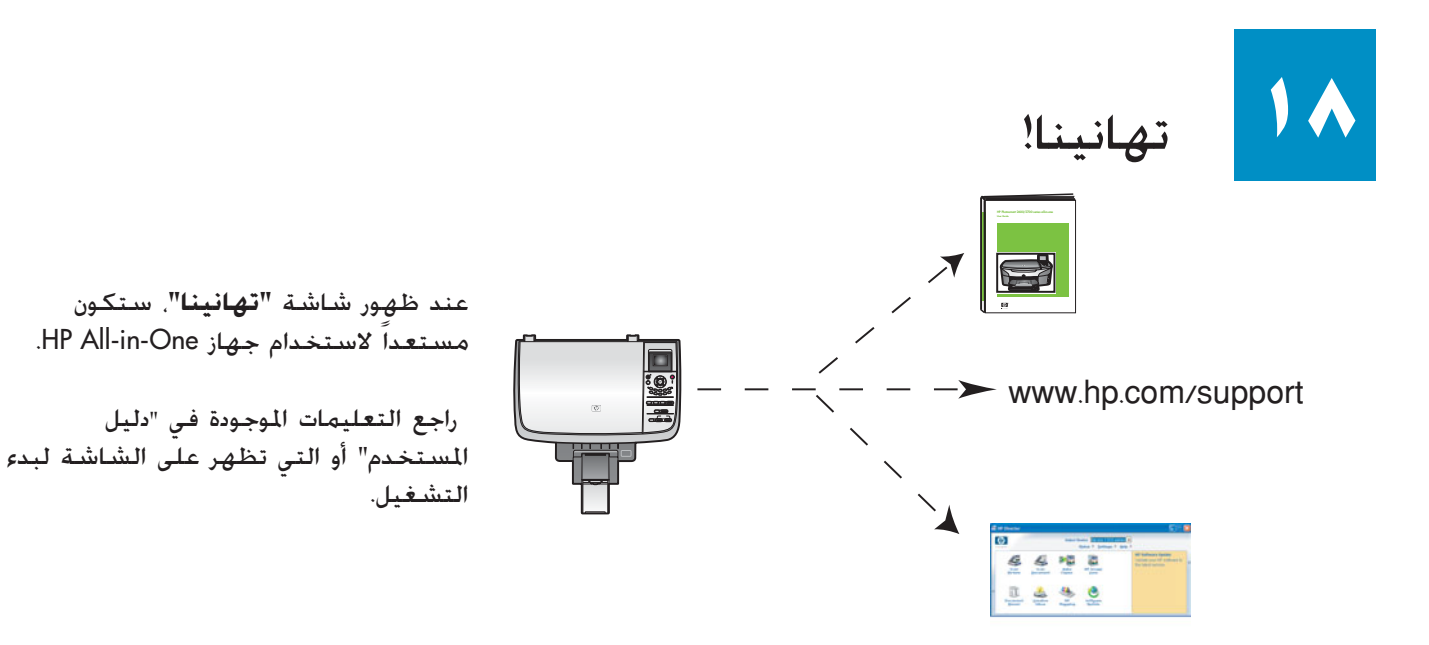

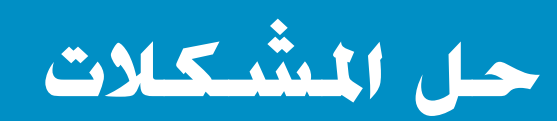

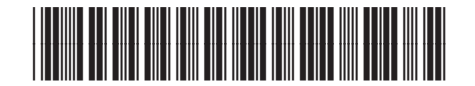

#### Q5584-90303

| تظهر رسالة <b>انحشار عربة الطباعة</b> .<br>افتح باب الوصول. قم بإزالة الشريط من الداخل. قم بفصل التيار الكهربائي ثم انتظر لمدة<br>دقيقة واحدة. قم بتوصيل التيار الكهربائي مرة أخرى.             | المشكلة:<br>الإجراء: |                                                                                                    |
|----------------------------------------------------------------------------------------------------|----------------------|----------------------------------------------------------------------------------------------------|
| تظهر الرسالة <b>افحص خرطوشة الطباعة</b> بعد إدخال خراطيش الطباعة أو بعد فشل<br>عملية محاذاة خراطيش الطباعة.<br>قم بازالة خراطيش الطباعة. تأكد من ازالة كل الأشرطة من على نقاط التلامس النحاسية. | المشكلة:<br>الاحراء: |                                                                                                    |
| أعد إدخال خراطيش الطباعة ثم أغلق باب الوصول.<br>Windows) فقط) عدم مشاهدة الشاشة التي تخبرك متى تقوم بتوصيل كبل USB.                                                                             | المشكلة:             | 1 Male sure fina dence is convent on                                                                                                    |
| أخرج قرص HP All-in-One <b>Windows</b> المدمج. ثم أعد إدخاله. راجع الخطوة رقم ١٥.                                                                                                    | الإجراء:             | 2. Connect the USB cable                                                                                                    |
| Windows) فقط) تظهر شاشة Microsoft Add Hardware (إضافة أجهزة).                                                                                                    | المشكلة:             | Found New Hordware Witcard<br>Welcome to the Found New<br>Hardware Witzard<br>The water help you relat othere to:                                                                                                    |
| انقر فوق <b>Cancel</b> (إلغاء). افصل كبل USB. ثم أدخل قرص HP All-in-One <b>Windows</b><br>المدمج. راجع الخطوتين ١٥ و١٦.                                                                         | الإجراء:             | Pyre: Line Per de la constantia de la constantia de la co |

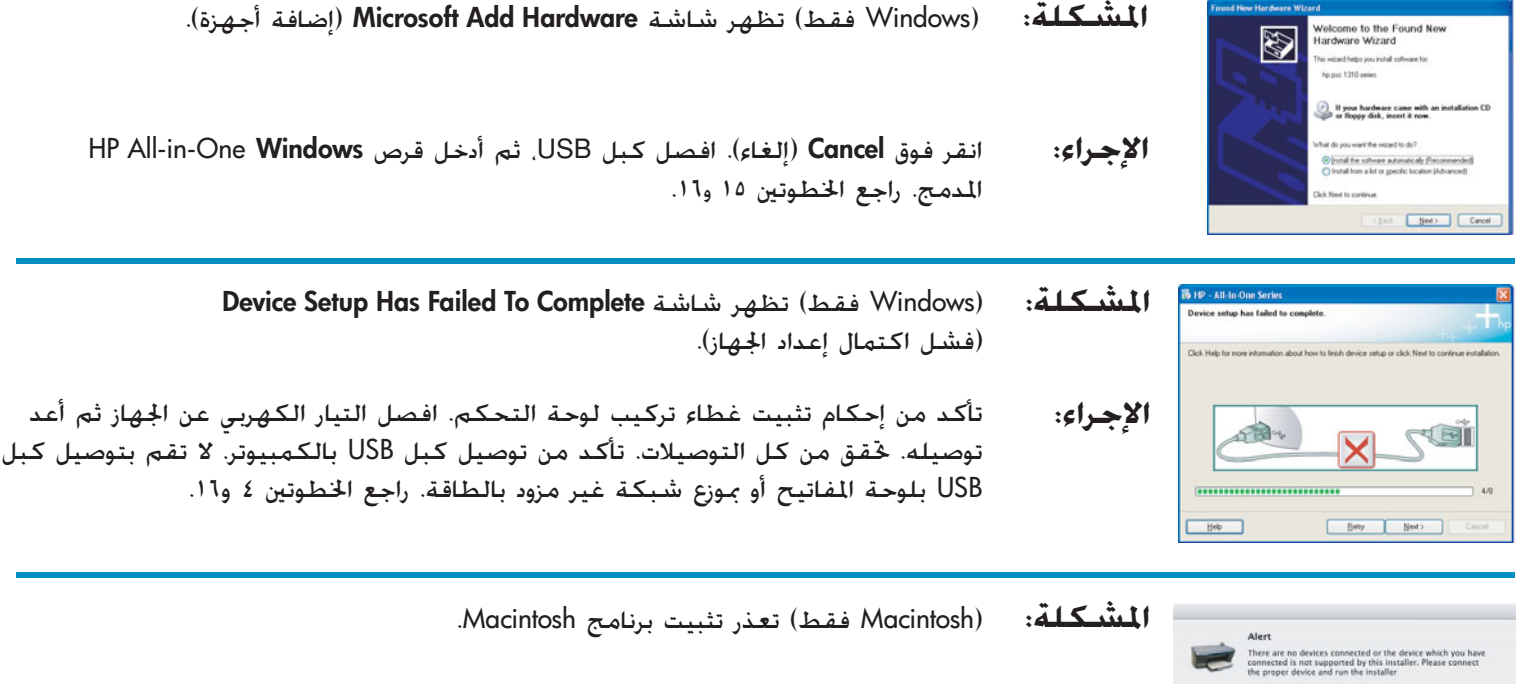

تأكد من توصيل كبل USB بالكمبيوتر قبل تثبيت البرنامج. لا تقم بتوصيل كبل USB بلوحة المفاتيح أو بموزع شبكة غير مزود بالطاقة. راجع الخطوة رقم ١٦.

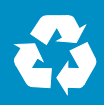

راجع دليل المستخدم لمزيد من المعلومات. تمت طباعة هذا الدليل على ورق مُعاد تصنيعه. قم بزيارة www.hp.com/support للحصول على المساعدة.

Printed in country [].

الإجراء:

© Copyright 2005 Hewlett-Packard Development Company, L.P.